## چگونگی بارگذاری تکلیف

۱.پس از ورود به صفحه خانگی و انتخاب درس موردنظر ،مطابق شکل زیر روی گزینه تکلیف ایستگاهی کلیک نمایید.

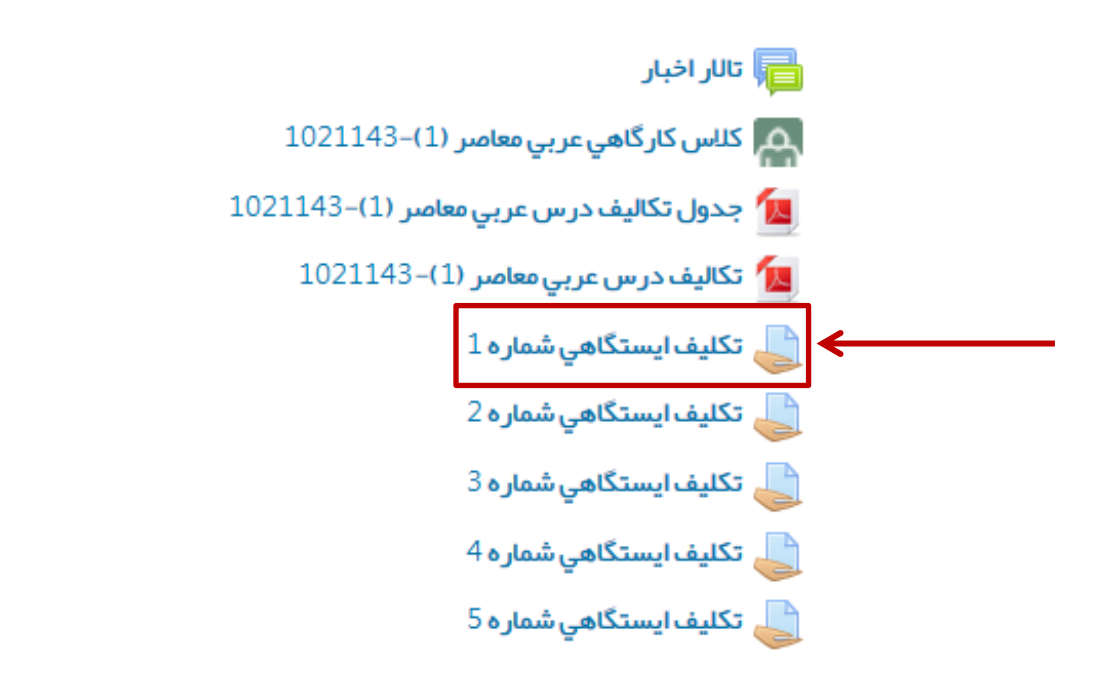

۲.درصفحه باز شده جزئیات مربوط به تکلیف(وضعیت تکلیف،وضعیت نمره،مهلت تحویل،زمان باقیمانده،آخرین تغییر و ارسال نظر استاد) برای شماقابل مشاهده می باشد.در صورتیکه تکلیفی ارسال نشده باشد در مقابل وضعیت با جمله (تلاشی صورت نگرفته است )مواجهیم.

| 1021143 « عمومی <b>« تکليف ايستگاهي شماره</b> 4 | مفحہ خانگی من ÷ سطح دو ÷ عربي معاصر (1). |
|-------------------------------------------------|------------------------------------------|
|                                                 |                                          |
| ره ۴                                            | تكليف ايستگاهي شما                       |
|                                                 | وضعيت تكليف                              |
| تلاشى صورت نگرفته است                           | وضعيت تكليف                              |
| نمره داده نشده                                  | وضعيت نمره                               |
| چېارشنېه، 8 آذر 1396، 11:55 عصر                 | مہلت تحویل                               |
| 1 روز 10 ساعت                                   | زمان باقيمانده                           |
| شنبه، 4 آذر 1396، 11:35 صبح                     | آخرين تغيير                              |
| ا نظرات (0)                                     | ار سال نظر                               |
| اضافه کردن تکلیف                                |                                          |
| ایجاد تغییرات در تکالیف شما                     |                                          |

۳.در بخش مهلت تحویل می توانید تاریخ مجاز برای ارسال تکلیف را ارسال نمایید. اگر در خارج از زمان معین شده جهت ارسال تکلیف مراجعه نمایید در بخش زمان باقیمانده میزان تاخیر شما را به شما نمایش خواهد داد.

| 1021 - مەرەي - <b>تكليف ايستگاهي شمار ہ</b> 2 | مىفچە خانگى من = سطح دو = عربي معامىر (1)-43 |
|-----------------------------------------------|----------------------------------------------|
|                                               |                                              |
| ٢                                             | تكليف ايستگاهي شماره                         |
|                                               | وضعيت تكليف                                  |
| تلاشی صورت نگر فتہ است                        | وضعيت تكليف                                  |
| نمره داده نشده                                | وضعيت نمره                                   |
| چہار شنبہ، 24 آبان 1396، 11:55 عصر            | مهلت تحویل                                   |
| از موعد تحویل تکلیف 12 روز 13 ساعت گذشته است  | زمان باقيمانده                               |
| <br>سەشنبە، 9 آبان 1396، 8:00 عصر             | آخرين تغيير                                  |
| ي نظرات (0)                                   | ار سال نظر                                   |
|                                               |                                              |

۴. با کلیک بر روی دکمه بارگذاری فایل ها،می توانید فایل تکلیف خود را رابا استفاده از گزینه های مشخص شده اضافه نمایید.در صفحه باز شده به دو روش می توانید فایل تحقیق را اضافه نمایید.

| متم خود کشیده و در مکان مشخص شده رها کنید.                                             | ی اول:فایل را از روی سیس  |
|----------------------------------------------------------------------------------------|---------------------------|
|                                                                                        | قىلىدادىنىكىغايا بدر سايت |
| حداکثر اندازه برای فایلهای دید: 10مگابایت، حداکثر تعداد فایلهای پیوست: 1               |                           |
|                                                                                        |                           |
| برای اضافه کردن فایل، میتوانید فایل های مورد نظر را بکشید و در این قسمت رها کنید.<br>ا |                           |
|                                                                                        | ذخيره تغييرات انمىراف     |

روش دوم:روی گزینه 📮 در صفحه بالا کلیک نمایید تا صفحه زیر نمایش یابد:در ابتدا گزینه ارسال یک فایل از منوی سمت راست صفحه انتخاب شود.

| انتخاب فايل                              |                                    |
|------------------------------------------|------------------------------------|
|                                          | فایلهای کارگزار فایلهای اخیر       |
|                                          | ا ار سال یک فایل<br>فایل های خصوصی |
| فایل پیوست Browse فایل پیوست             | ویکیانبارہ                         |
| ذخيره با نام                             |                                    |
| مۇلف طلبہ آموزش مجازي*                   |                                    |
| انتخاب اجازهنامه تمام حقوق محفوظ مىياشد. |                                    |
| قرار دادن این فایل روی سایت              |                                    |
|                                          |                                    |

با کلیک بر روی دکمه [محمی] فایل موردنظر را از روی سیستم خود انتخاب نموده و اضافه نمایید.

/

| انتخاب فايل                               |                   |
|-------------------------------------------|-------------------|
|                                           | 🛔 فایلهای کارگزار |
|                                           | 🛉 فایلهای اخیر    |
|                                           | 🛔 ار سال یک فایل  |
|                                           | 🛉 فایلهای خصوصی   |
| فایل پیوست Browse فایل پیوست              | 🕴 ویکیانبارہ      |
| ذخيره با نام                              |                   |
| مؤلف طلبه آموزش مجازي*                    |                   |
| انتخاب اجاز منامه تمام حقوق محفوظ مى باشد |                   |
|                                           |                   |
| فرار دادن این فایل روی سایت               |                   |
|                                           |                   |

توجه:فایل بارگذاری شده حتما باید با پسوند DOCX. در غیر اینصورت با اخطار زیر مواجه خواهید شد.

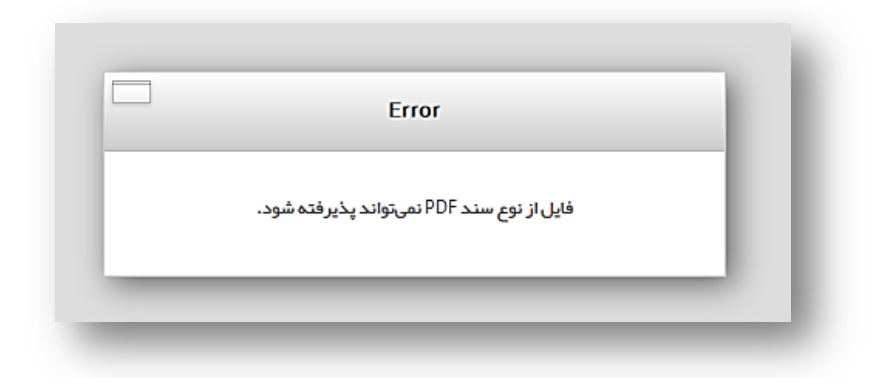

در صورتی که فایل متنی شما در قالب docx نمی باشد، فایل را در برنامه word نسخه ۲۰۰۷ و یا جدیدتر (۲۰۰۷–۲۰۱۰–۲۰۱۳–۲۰۱۵) باز نمایید و بر روی منوی فایل کلیک نمایید:

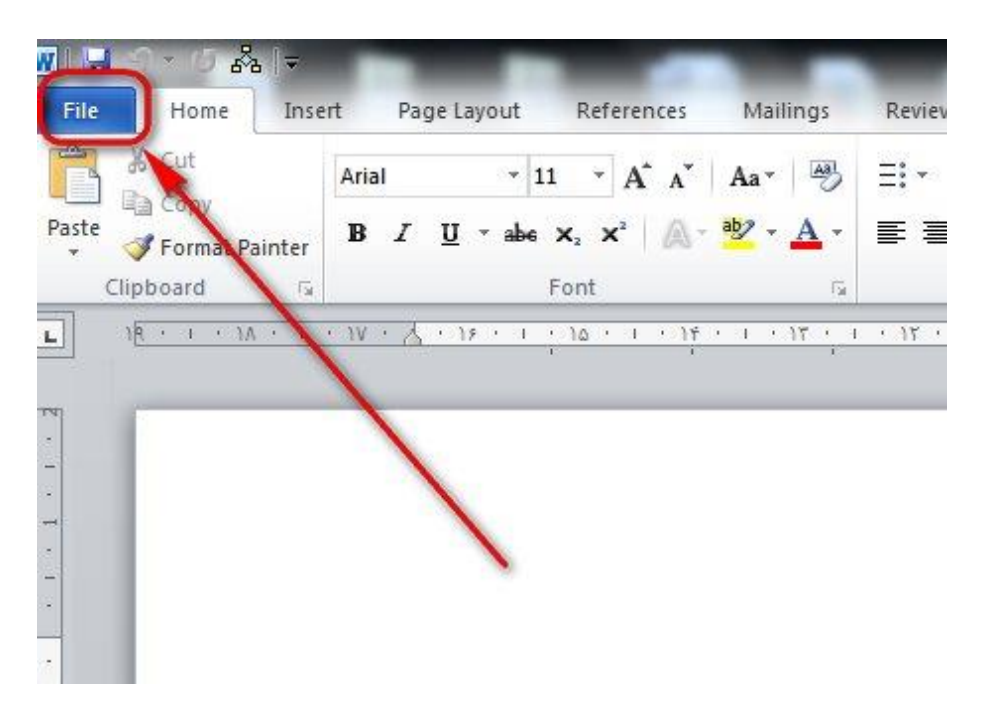

– بر روی گزینه Save As ، کلیک نمایید:

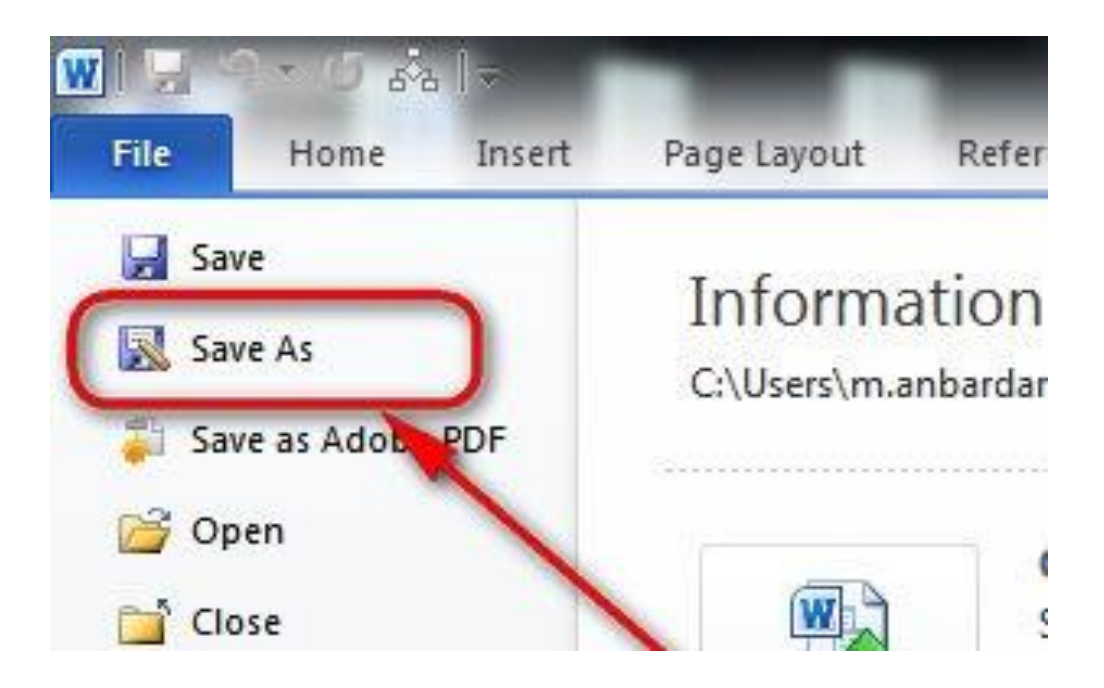

- در پنجره ذخیره فایل، از محل مشخص شده، ذخیره با فرمت docx انتخاب گردد :

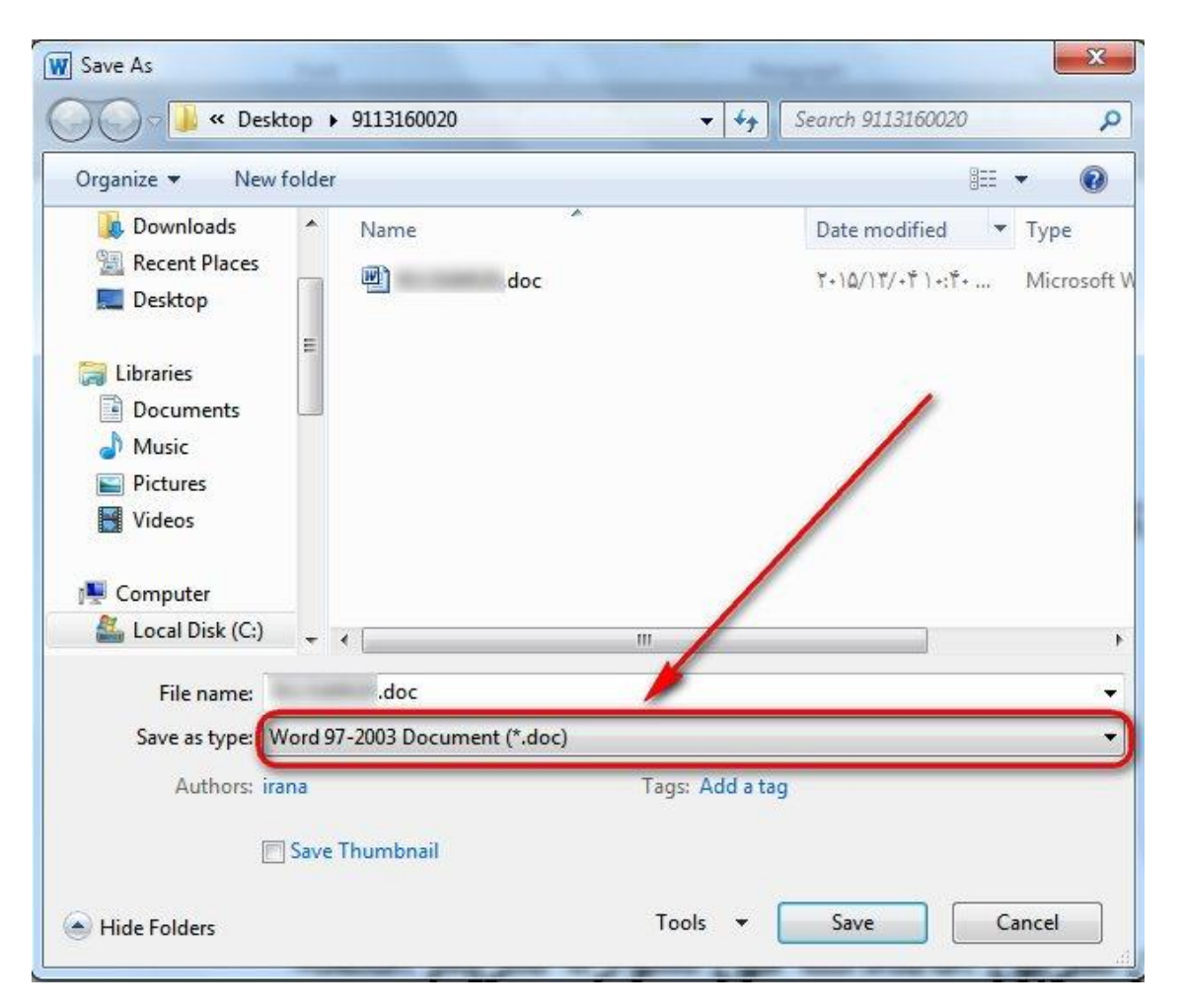

| Constant and Constant and Constant                    | ew folder                                                                                                    |                 |               |      |
|-------------------------------------------------------|----------------------------------------------------------------------------------------------------|-----------------|---------------|------|
| Downloads                                             | Word Document (*.docx)<br>Word Macro-Enabled Document (*.do                                                                                                    | cm)             | Date modified | Туре |
| Libraries<br>Documents<br>Music<br>Pictures<br>Videos | Word 97-2003 Document (*.doc)<br>Word Template (*.dotx)<br>Word Macro-Enabled Template (*.dot<br>Word 97-2003 Template (*.dot)<br>PDF (*.pdf)<br>XPS Document (*.xps)<br>Single File Web Page (*.mht;*.mhtml)<br>Web Page (*.htm;*.html)<br>Web Page (Filtered (*.htm;*.html)<br>Rich Text Format (*.rtf)<br>Plain Text (*.txt) |                 |               |      |
| A Local Dick (C                                       | Word 2003 XML Document (*.xml)<br>OpenDocument Text (*.odt)                                                                                                    |                 |               |      |
| EUCAI DISK (C                                         | Works 6 - 9 Document (* wns)                                                                                                    |                 |               |      |
| File name                                             | Works 6 - 9 Document (*.wps)<br>Works 6.0 & 7.0 (*.wps)                                                                                                    |                 |               |      |
| File name<br>Save as type                             | Works 6 - 9 Document (*.wps)<br>Works 6.0 & 7.0 (*.wps)<br>Word 97-2003 Document (*.doc)                                                                                                    |                 |               |      |
| File name<br>Save as type<br>Authors                  | Works 6 - 9 Document (*.wps)<br>Works 6.0 & 7.0 (*.wps)<br>Word 97-2003 Document (*.doc)<br>irana                                                                                                    | Tags: Add a tag |               |      |

– در پایان بر روی گزینه save کلیک نمایید:

حتما بررسی نمایید که فرمت ذخیره فایل با فرمت docx باشد.

| W Save As                                    | -                                                              | 1 - 11 -           | -                | ×      |
|----------------------------------------------|----------------------------------------------------------------|--------------------|------------------|--------|
| O V V De                                     | sktop 🕨                                                        | - 4                | Search 911316002 | م ٥    |
| Organize 👻 New                               | w folder                                                       |                    |                  | •      |
| 💹 Recent Places                              | * Name                                                         | ^                  | Date modified    | Туре   |
| Libraries                                    | E                                                              | No items match you | ur search.       |        |
| <ul> <li>Pictures</li> <li>Videos</li> </ul> |                                                                |                    |                  |        |
| 🖳 Computer                                   |                                                                |                    |                  |        |
| 🚢 Local Disk (C:)                            |                                                                |                    |                  | /      |
| 👝 Local Disk (D:)                            | ÷ (                                                            | m                  | ]                |        |
| File name:                                   | docx                                                           |                    |                  | -      |
| Save as type:                                | Word Document (*.docx)                                         |                    |                  | -      |
| Authors:                                     | irana                                                          | Tags: Add a tag    | 9                |        |
| 1                                            | Maintain<br>compatibility with<br>previous versions of<br>Word | 🖱 Save Thun        | nbnail           |        |
| Hide Folders                                 |                                                                | Tools 👻            | Save             | Cancel |

## تذكر بسيار مهم:

تغییر فرمت فایل می بایست فقط با نرم افزار WORD ۲۰۰۷ و یا نسخه های جدید تر آن(۲۰۰۷-۲۰۱۰–۲۰۱۳–۲۰۱۵) با روشی که بیان گردید، انجام شود، تا در پروسه تصحیح و نمره دهی توسط استاد مربوطه با مشکل مواجه نشوید.

در صورت تغییر نام پسوند فایل بصورت دستی از طریق ویندوز به پسوند docx. ، فایل قابل بررسی و مشاهده برای استاد و کارشناسان مربوطه نمی باشد. در نهایت پس از انتخاب و بارگذاری فایل صحیح، روی دکمه قرار دادن این فایل روی سایت کلیک نمایید.پس از انجام موارد بالا فایل مطابق تصویر زیر قابل نمایش خواهد بود.در نهایت روی دکمه ذخیره تغییرات کلیک نمایید.

| حداکثر اندازه برای فایل های جدید: 10مگابایت، حداکثر تعداد فایل های پیوست: 1 | قرار دادن یک فایل در سایت 📩 🖿 |
|-----------------------------------------------------------------------------|-------------------------------|
|                                                                             |                               |
|                                                                             | proposal110.docx              |
|                                                                             | ذخيرهُ تغييرات انصراف         |

توجه: پس از بارگذاری فایل(مطابق با تصویر ذیل) فایل تکلیف خود را با استفاده از قسمت مشخص شده یکبار برای خود دانلود و اجرا نمایید تا از سالم بودن فایل تکلیف اطمینان حاصل شود. پس از کسب اطمینان از سالم بودن فایل ارسالی ، در آینده این فایل را حذف نکنید تا در پروسه تصحیح و نمره دهی توسط استاد مربوطه با مشکل مواجه نشوید.

در صورتیکه فایل با مشکلی مواجه باشد می توانید روی دکمه ویرایش فایل کلیک نمایید و مجددا فایل جدید را بارگذاری نمایید.

| از این قسمت فایل خود را دانلود نمایید. |                             | تكليف١٢                                                                            |
|----------------------------------------|-----------------------------|------------------------------------------------------------------------------------|
|                                        |                             | وضعيت تحويل                                                                        |
| ست                                     | برای تصحیح تحویل داده شده ا | وضعيت تحويل                                                                        |
|                                        | نمره داده نشده است          | وضعيت تصحيح                                                                        |
| سح                                     | سەشنبە، 7 آذر 1396، 8:28 م  | آخرين تغيير                                                                        |
| P                                      | roposal110.docx 📗           | تحويل فايل                                                                         |
|                                        | م نظرات (0)                 | توضيحات براى تحويل                                                                 |
| ں پاسخ من<br>حویل/تغییر دھید           | ویرایش<br>پاسخ خود را ت     | در صورت تمایل می توانید با این دکمه فایل<br>خود را ویرایش و مجددا بارگذاری نمایید. |

توجه کنید جهت اطلاع از رویدادهای مربوط به فرآیند تحصیلی ،در صفحه خانگی بخشهایی با عنوان رویدادهای نزدیک مطابق با تصویر ذیل وجود دارد.در این بخش کلیه موارد مربوط به دروس از جمله : زمان ارسال تحقیق درس،زمان ارسال تکلیف درس،زمان برگزاری کلاس رفع اشکال و ... وجود دارد.

|                            | دهای مربوط به دروس را اینجا ببینید                       |
|----------------------------|----------------------------------------------------------|
| 🛓 تكليف ايستگاهي شماره 3   |                                                          |
| عربي معاصر (1)–3021102     |                                                          |
| امروز. 23:55               |                                                          |
| م تکلیف ایستگاهی شماره 4   |                                                          |
| 3021102-(1) using the      |                                                          |
| عربي معمر (٢) - ١٥٢ - ١٥٠  |                                                          |
| 23.55                      |                                                          |
| 20.00                      |                                                          |
| 👖 کلاس رفع اشکال تفسیر     | · · · · ·                                                |
| ترتيبى(4)–3021232          |                                                          |
| تفسير ترتيبي(4)–3021232    | <ul> <li>· · · · · · · · · · · · · · · · · · ·</li></ul> |
| شنبہ، 18 آذر. 08:00        |                                                          |
| 09:00 «                    | شما ۹ بمدداد تندیک دارد                                  |
| م کلاس رفع اشکال تفسیر     |                                                          |
| 3021205-(2) co inc         | 🔔 تکلیف ایستگاهی شماره 3 🖯 ساعت 4 دقیقه                  |
| 3021205-(2) so ioos        | •                                                        |
|                            |                                                          |
| 00.00 -                    | 上 تكليف ايستگاهي شماره 4 🛛 8 روز 15 ساعت                 |
| 05.00 *                    |                                                          |
| 👔 ارائہ تحقیق تفسیر موضوعی |                                                          |
| 3021205-(2)                | 📥 کلاس رفع اشکال تفسیر ترتیبی(4)–                        |
| تفسير موضوعي (2)–3021205   | 3021232 <b>10</b> 3021232                                |
| دوشنيه، 20 آذر, 23:55      |                                                          |